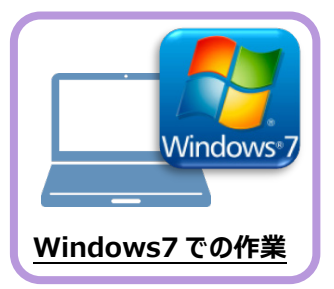

データ・設定のバックアップ

まず、旧パソコン(Windows7)のEX-TREND武蔵で、「工事データ」と「設定」をバックアップします。

## 1-1 工事データをバックアップする

工事データをバックアップする手順です。 ※インデックス以外のプログラムは終了しておいてください。

1

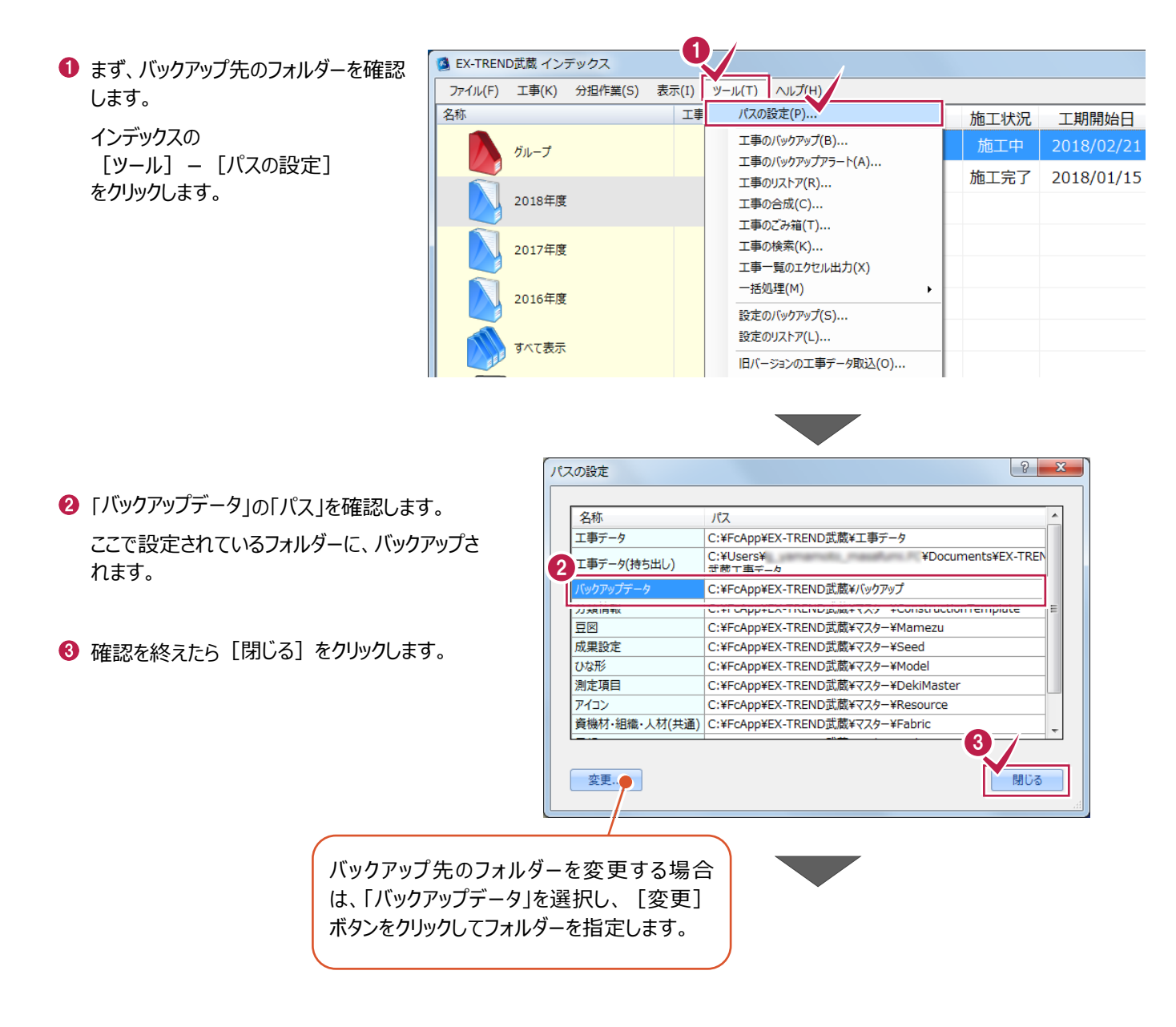

④ バックアップを実行します。 4 遒 EX-TREND武蔵 インデックス インデックスの ファイル(F) 工事(K) 分担作業(S) 表示(I) ツ−ル(T) へルプ(H) [ツール] – [一括処理] – 名称 ΙĮ バスの設定(P)... 施工状況 工期開始日 [工事の一括バックアップ] 工事のバックアップ(B)... 施工中 2018/02/21 グループ をクリックします。 工事のバックアップアラート(A)... 施工完了 2018/01/15 2( 工事のリストア(R)... 2018年度 工事の合成(C)... 工事のごみ箱(T)... 工事の検索(K)... 2017年度 T事一覧のすりな (出力(X) 一括処理(M) ۲ 工事の一括バックアップ(B) 2016年度 工事の一括リストア(R) 設定のバックアップ(S)... 工事の一括ごみ箱移動(D) 設定のリストア(L)... すべて表示 工事の一括所属グループ変更(G) 旧バージョンの工事データ取込(O)...

1 2

5 バックアップする工事のチェックボックスを「オン」にします。

すべての工事をバックアップする場合は [全選 択] をクリックします。

- ⑥ [バックアップ後フォルダを開く] のチェックを「オン」にします。
- [OK] をクリックします。

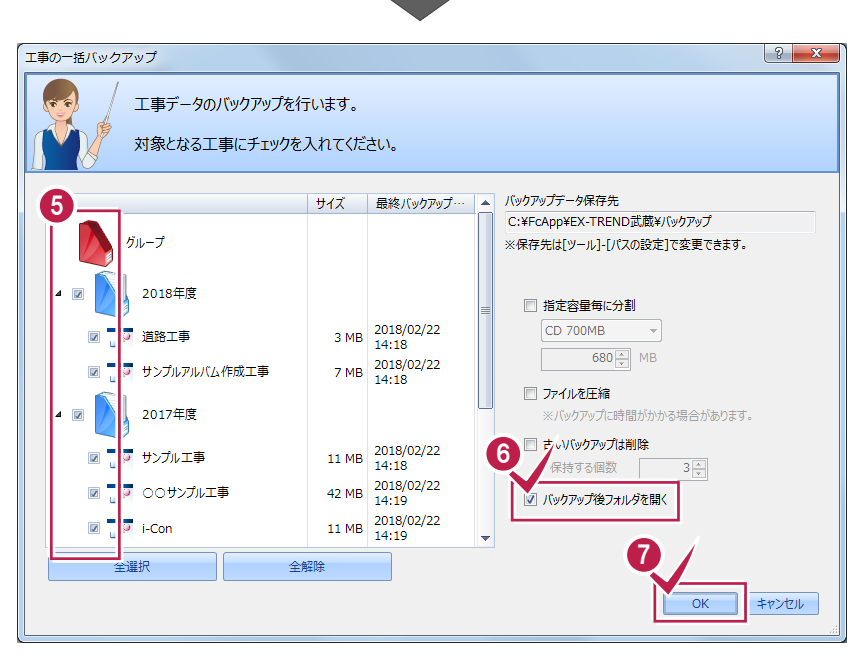

3

4

5

6

7

8

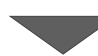

⑧ [はい] をクリックするとバックアップが開始されます。

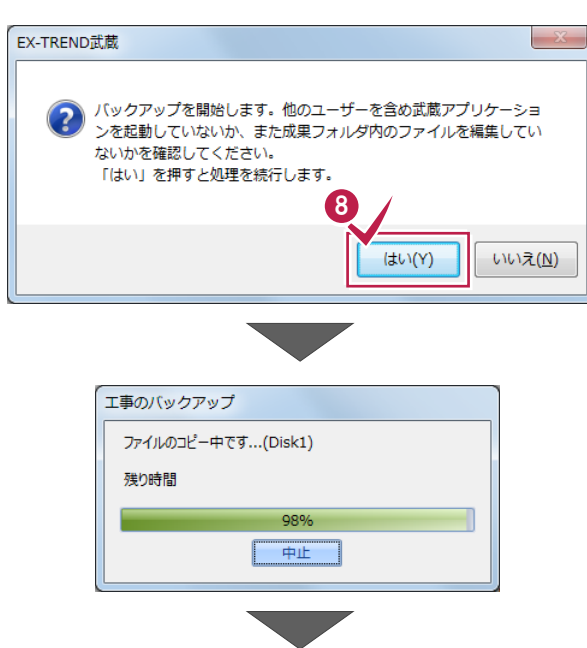

 バックアップが完了すると、バックアップ先のフォル ダーが開きます。

工事データ毎にフォルダーが作成され、工事デ ータのバックアップファイルが格納されます。

このフォルダーを外付けのハードディスクなど他の メディアにコピーします。

以上で、「工事データのバックアップ」は完了です。

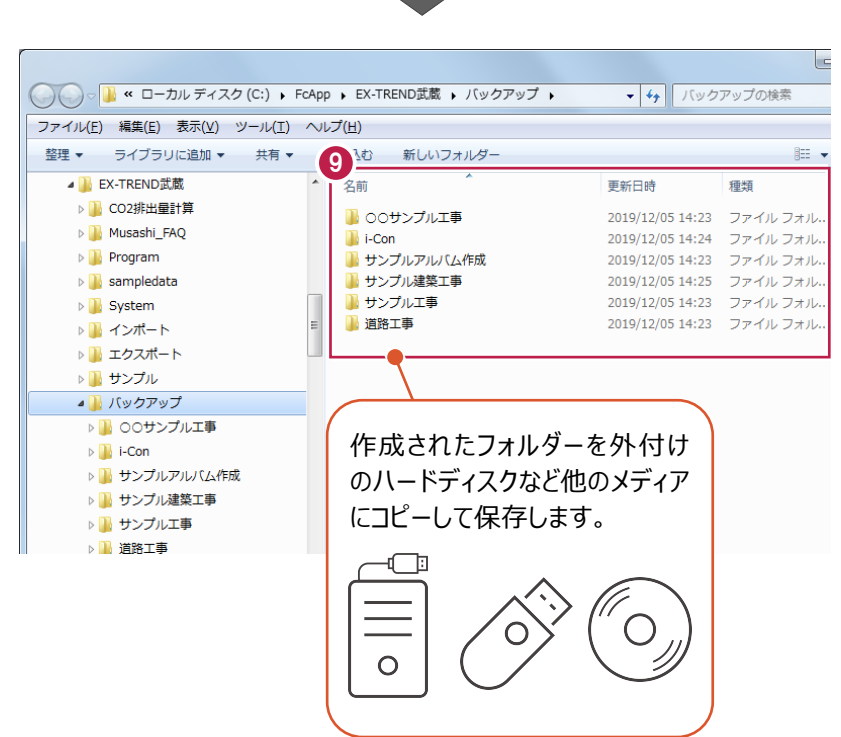

3 4 5 6 7 8

1 2

## 1-2 設定をバックアップする

設定をバックアップする手順です。 ※インデックス以外のプログラムは終了しておいてください。

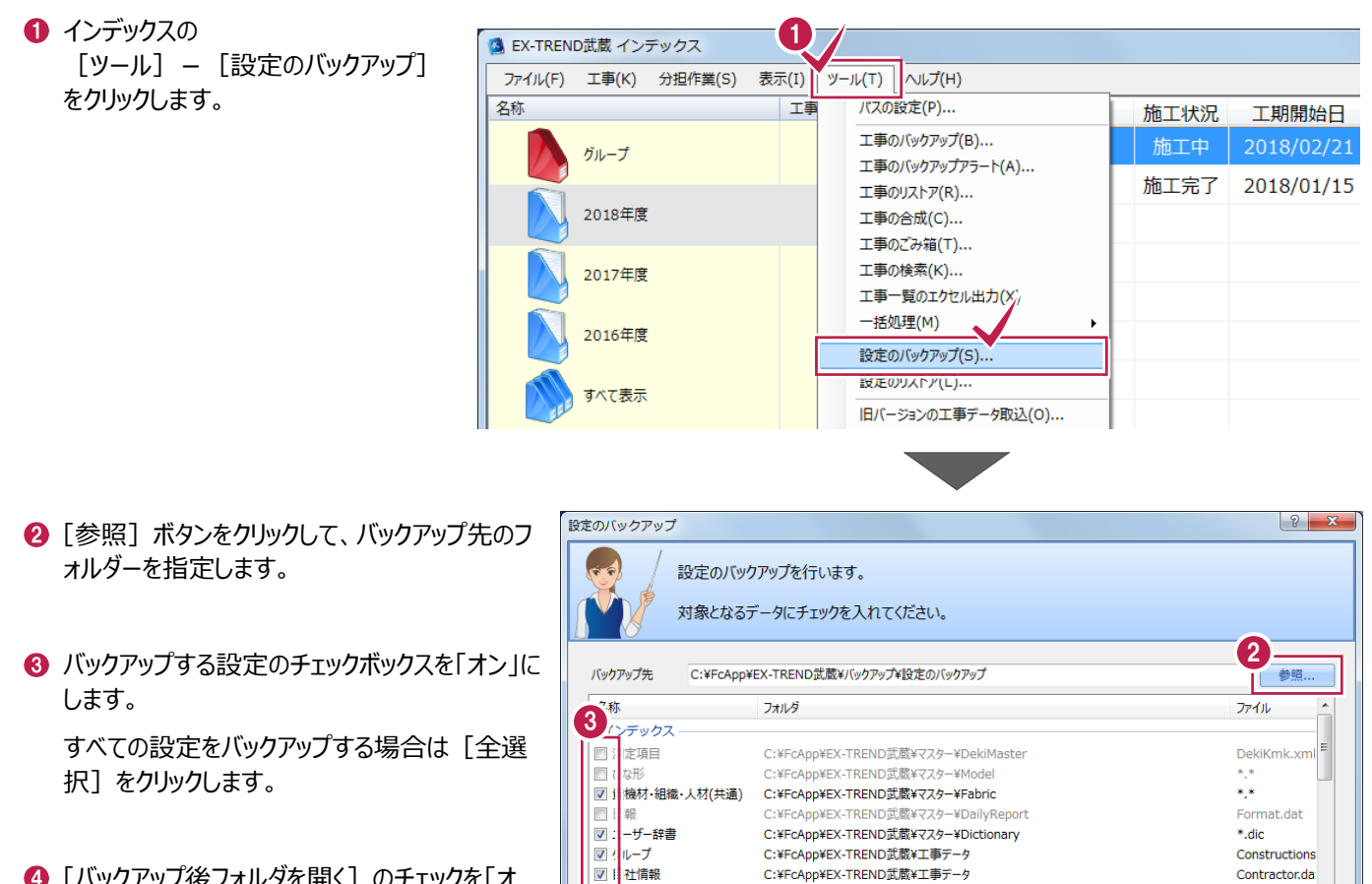

類情報

×

施:計画書作成支援 ■ カ 江計画書

全選択 全解除

江方法

果設定

**V** 

1

1 2

3

4

5

6

7

Contractor.da

\*.szq.\*.szp.\*

ProcedureMe

キャンセル

\*.ekd

\*.mmz

8

- ④「バックアップ後フォルダを開く」のチェックを「オ ン」にします。
- ⑤ [OK] をクリックします。

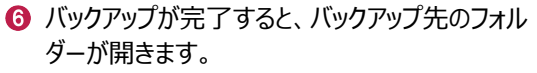

バックアップした「日時」のフォルダーが作成され、 設定のバックアップファイルが格納されます。

このフォルダーを外付けのハードディスクなど他の メディアにコピーします。

以上で、「設定のバックアップ」は完了です。

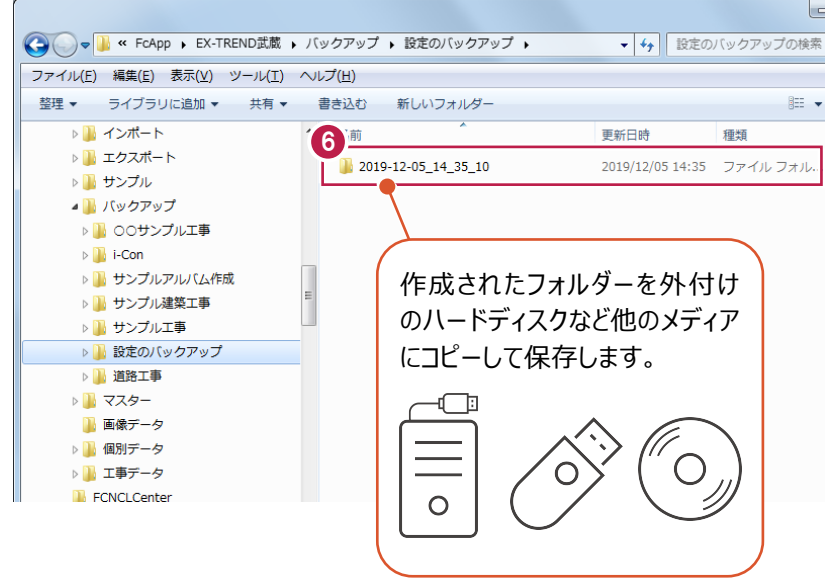

C:¥FcApp¥EX-TREND武蔵¥マスター¥ConstructionTemplate

☑ バックアップ後フォルダを開く

REND記蔵¥マスター¥施工計画書マスタ¥ProcedureMaster C:¥FCAppi 4 ENF式蔵¥マスター×施工方法マスタ¥ProcedureMethodM

C:¥EcApp¥EX-TREND武蔵¥マスター¥Seed

C:¥FcApp¥

□ ファイルを圧縮

C:¥FcApp¥EX-TREND武蔵¥マスター¥Mamezu